# Dickabepi

## Інструкція для налаштування тв-тюнера Romsat

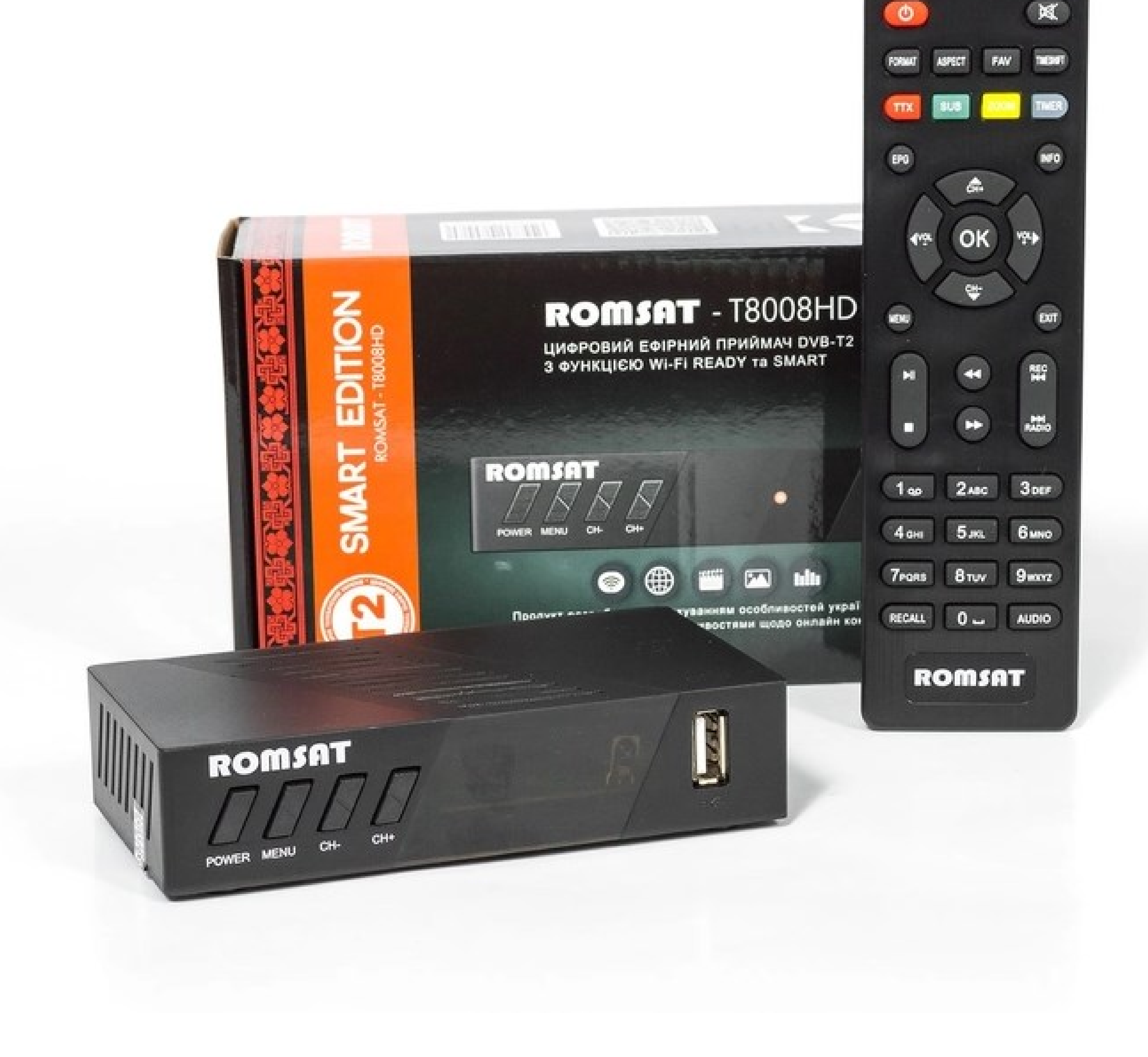

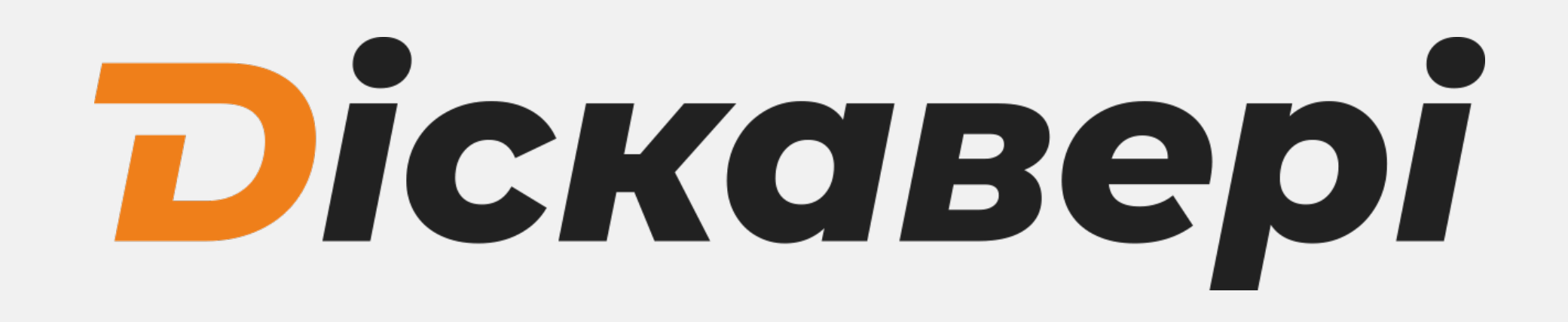

Роз'єм для підключення антенного кабелю

- Роз'єм для підключення HDMI кабелю (кабель в комплекті не надається)
- 3
- Роз'єм для підключення RCA кабелю (тюльпани)
- Роз'єм для підключення кабелю живлення

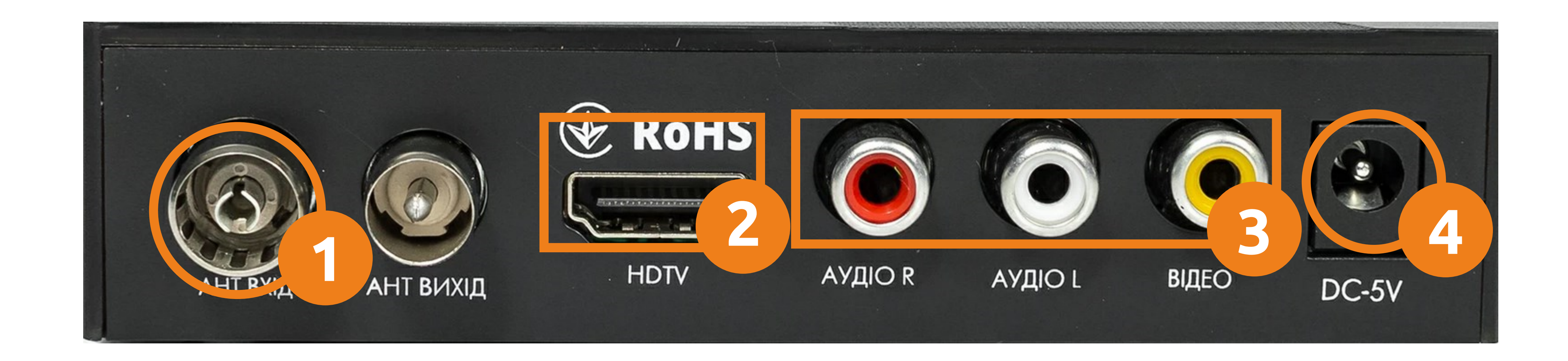

Після підключення кабелів до тв-тюнера та підєднавши його до телевізора потрібно в меню телевізора обрати режим AV або HDMI відповідно до того через який роз'єм підключено тв-тюнер до телевізора.

Включіть тв-тюнер. Після включення тюнер в автоматичному режимі почне сканувати канали. По замовчуванню вибрано діапазон пошуку DVB-T2, для налаштування потрібно змінити його на **DVB-C** обираючи стрілочками **А** пункт "Діапазон пошука". Та запустити змінити його на **DVB-C** за

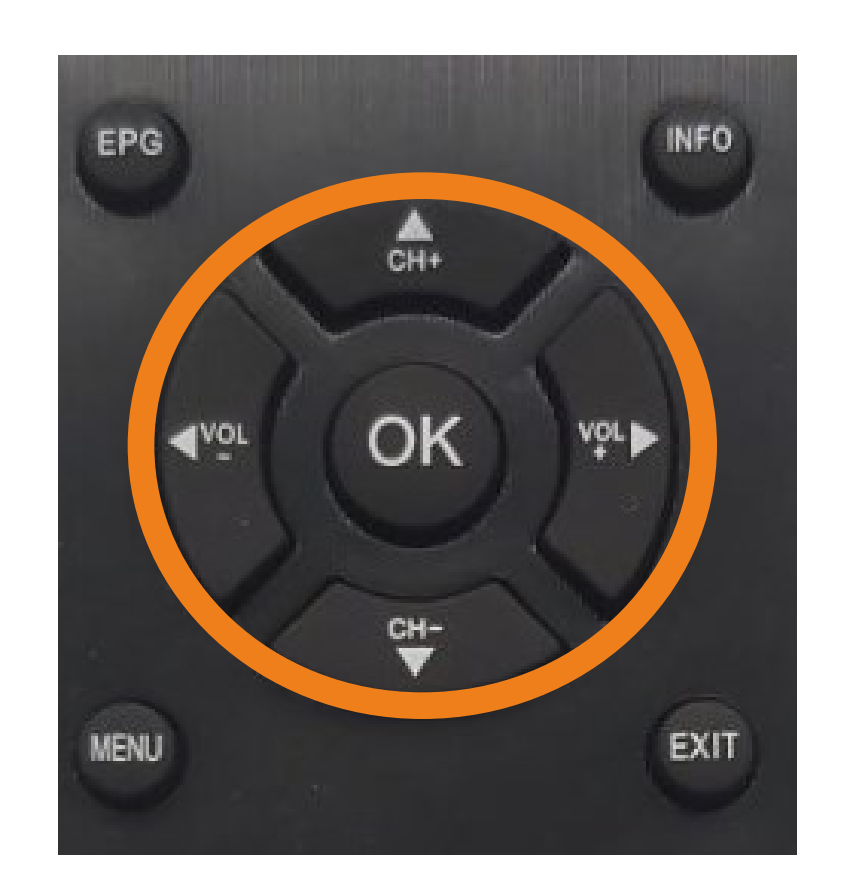

### допомогою стрілочок <>> . Пошук запускаєтся автоматично через 10 секунд.

| Гід по на       | лаштуванню |
|-----------------|------------|
|                 | 00.0       |
| Мова меню       | Українська |
| Країна          | Україна    |
| Тип пошуку      | Bci        |
| Діапазон пошука | DVB-C      |
| шук каналів     |            |

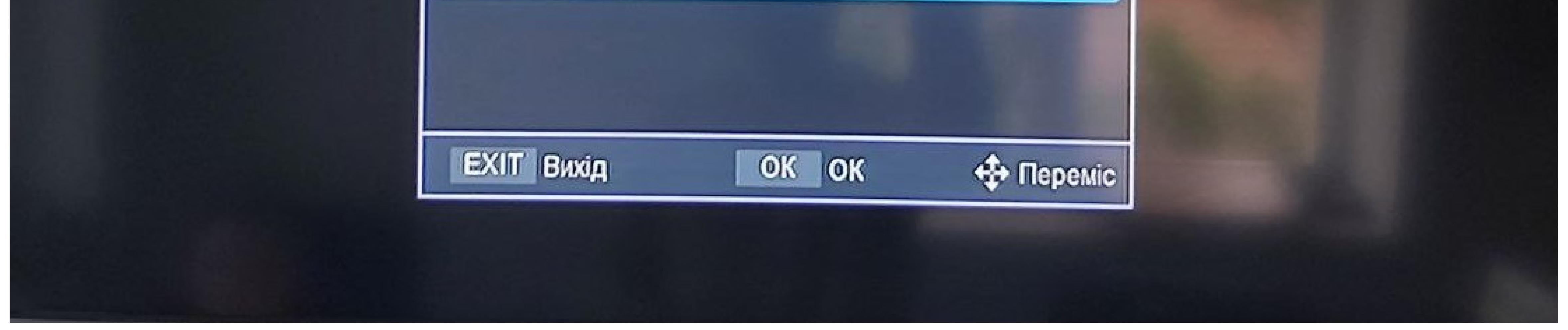

Якщо ви не встигли змінити діапазон пошуку або Ваш тв-тюнер вже був налаштований, але виникла потреба переналаштувати канали, на наступних сторінках буде інструкція, як його переналаштувати.

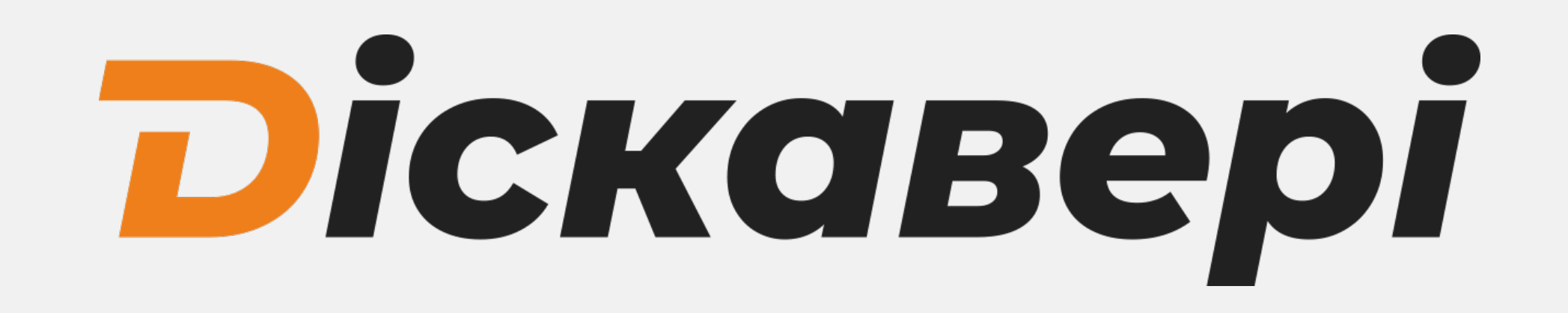

### Переналаштування каналів

1. Для переналаштування каналів натисніть меню на пульті тв-тюнера.

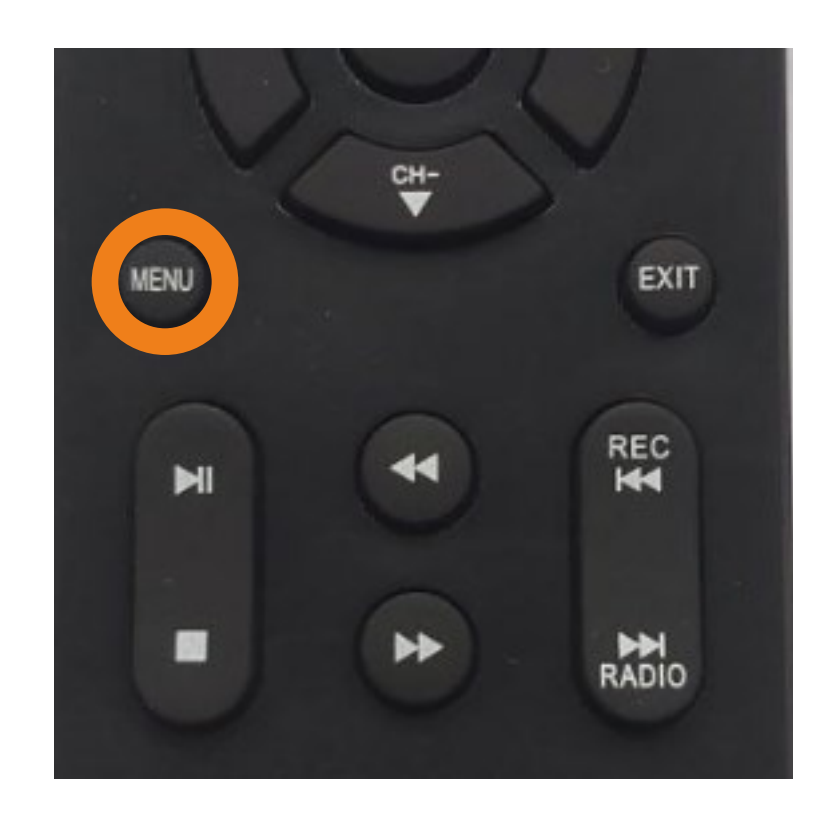

2. В меню яке появилось потрібно за допомогою стрілок **тач >** обрати пункт "Пошук" і натиснути кнопку "ОК"

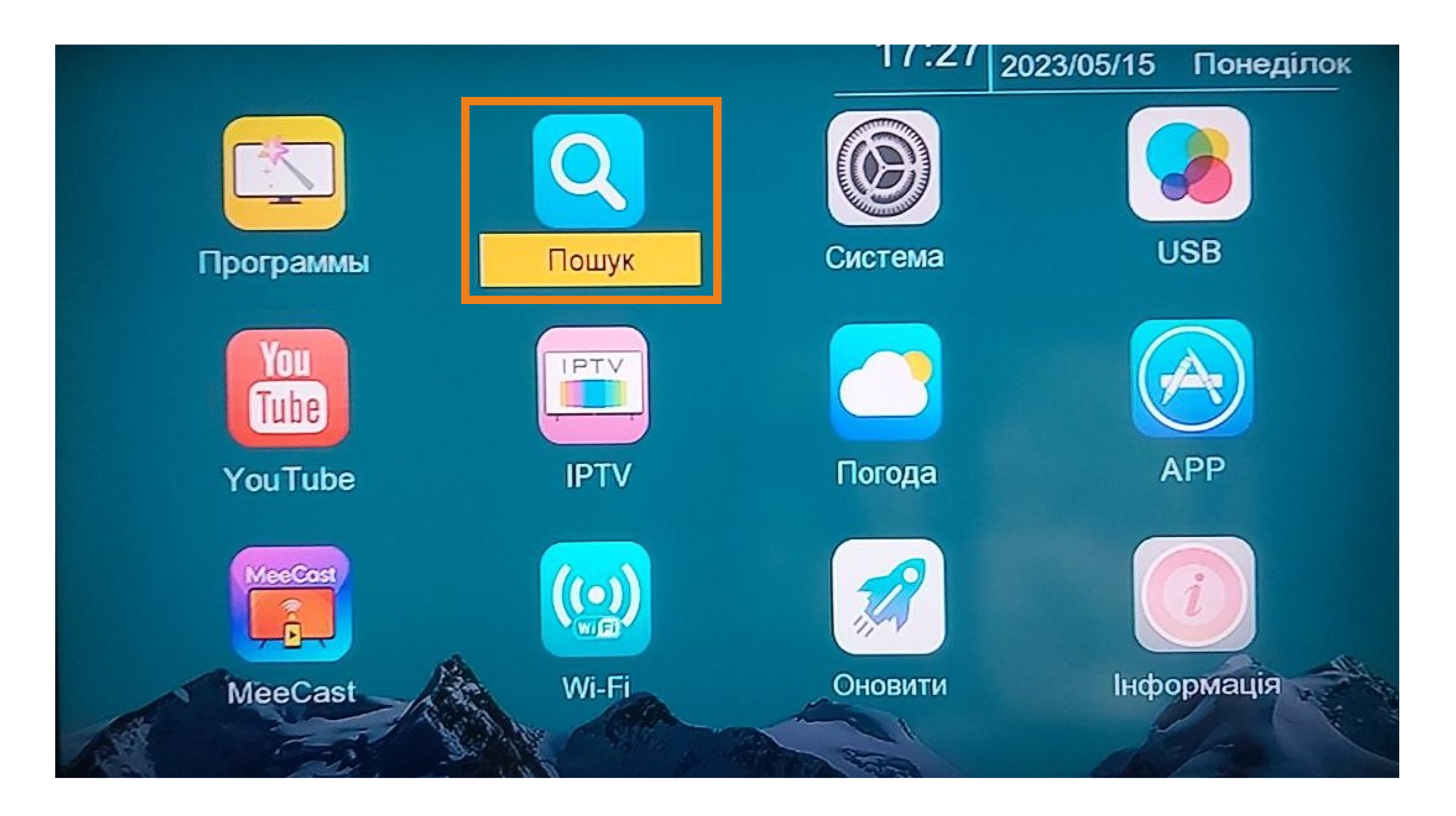

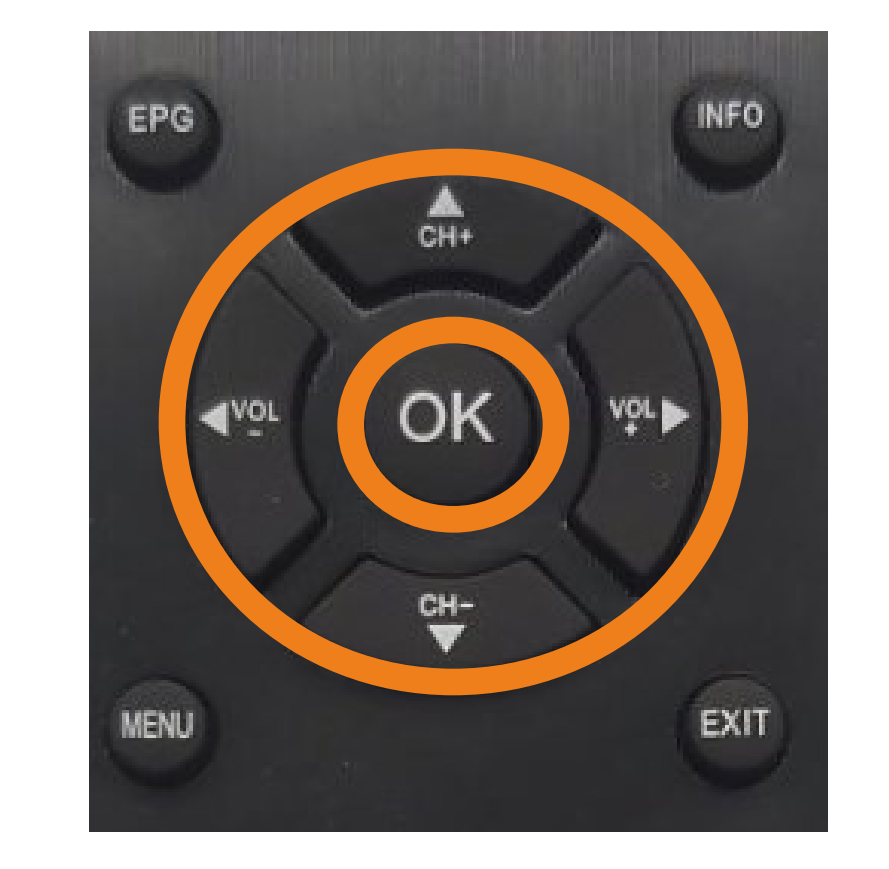

 В обраному пункті меню потрібно за допомогою стрілок ▼▲ обрати "Діапазон пошука" та за допомогою стрілок ◀▶ обрати DVB-C.

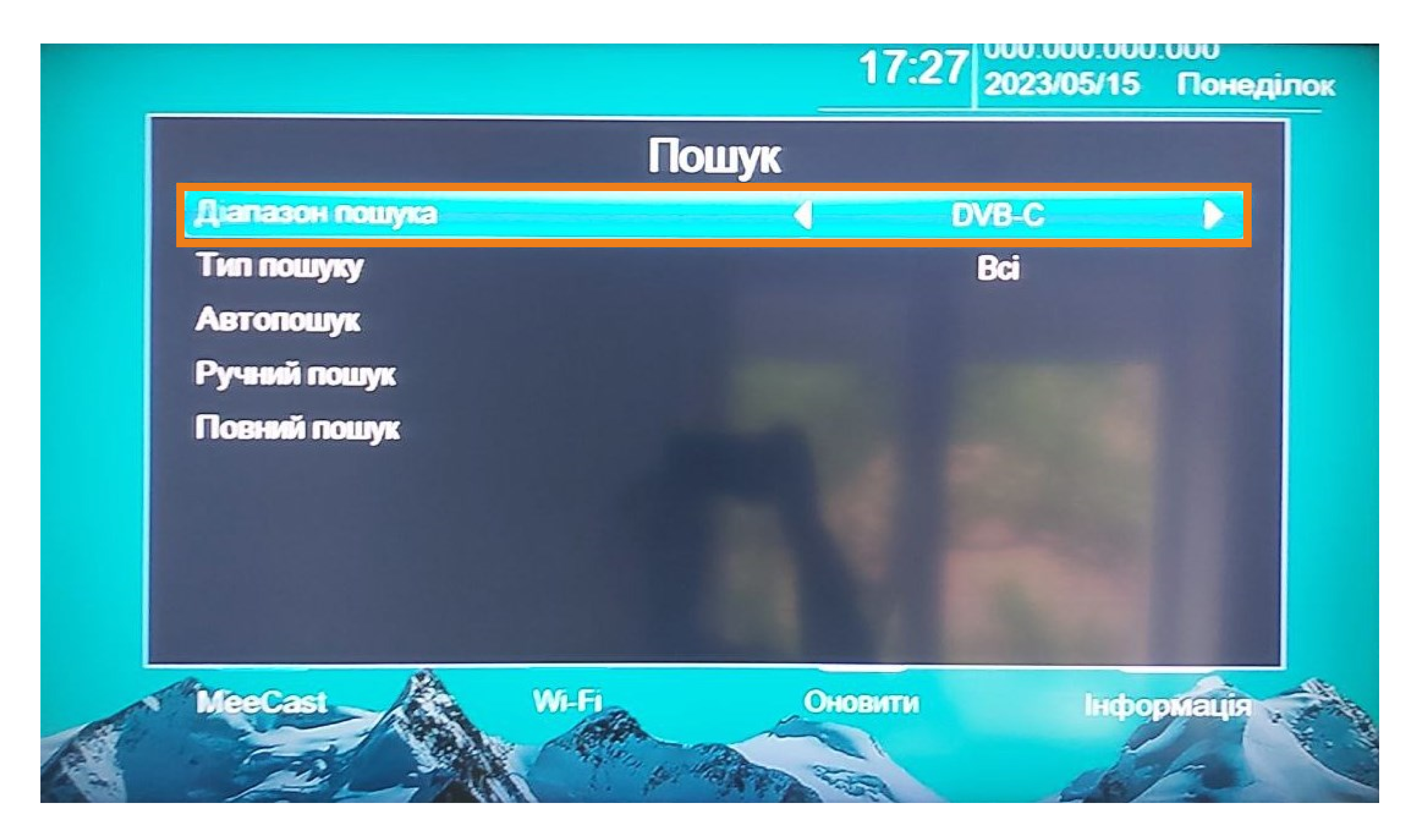

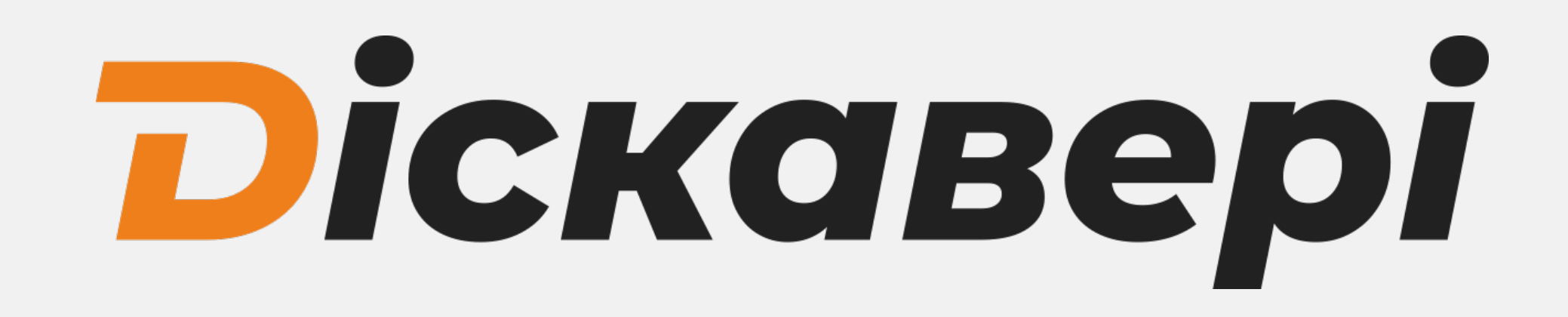

### 4. За допомогою стрілок ▼▲ оберіть "Автопошук" та за допомогою стрілки ▶ або кнопки "ОК" запустити пошук.

|                 |                  | 17:27 2023/05/15 | Понеділ |  |
|-----------------|------------------|------------------|---------|--|
|                 | Пошук            |                  |         |  |
| Діапазон пошука |                  | DVB-C            |         |  |
| Тип пошуку      | Bci              |                  |         |  |
| Автопошук       | $\triangleright$ |                  |         |  |
|                 |                  |                  |         |  |

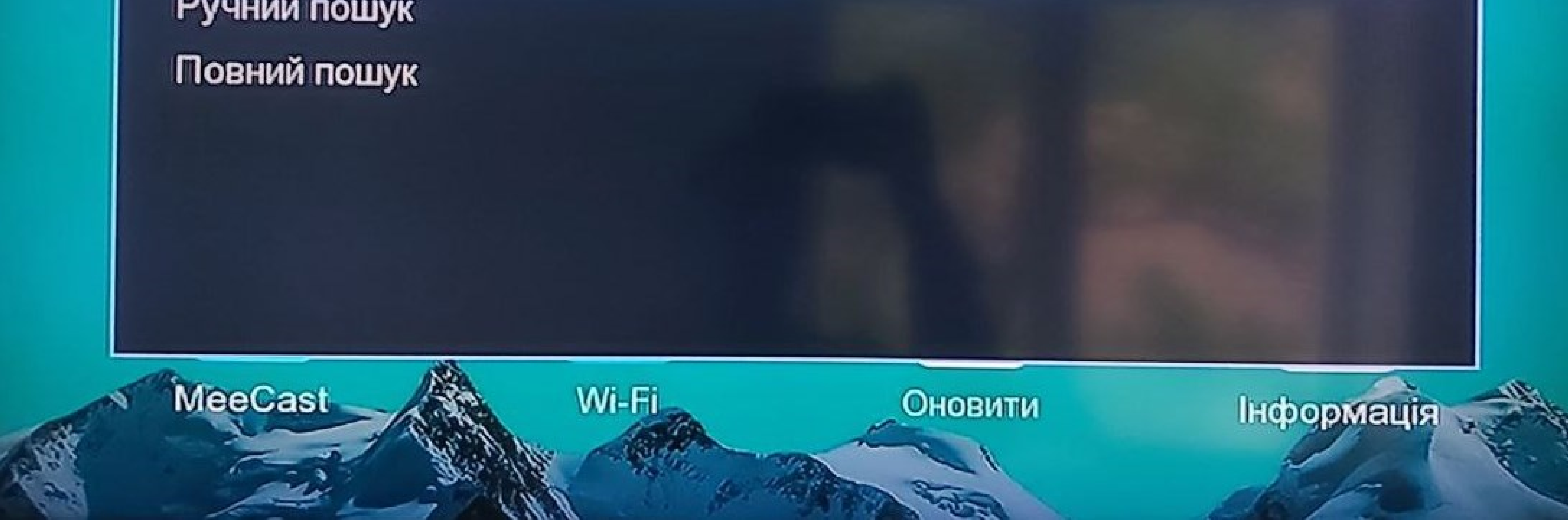

### 5. В діалоговому вікні підтвердіть видалення попередньо налаштованих каналів кнопкою "ОК".

|       | 17:27 | 2023/05/15 | Понеділок |
|-------|-------|------------|-----------|
| Пошук |       |            |           |

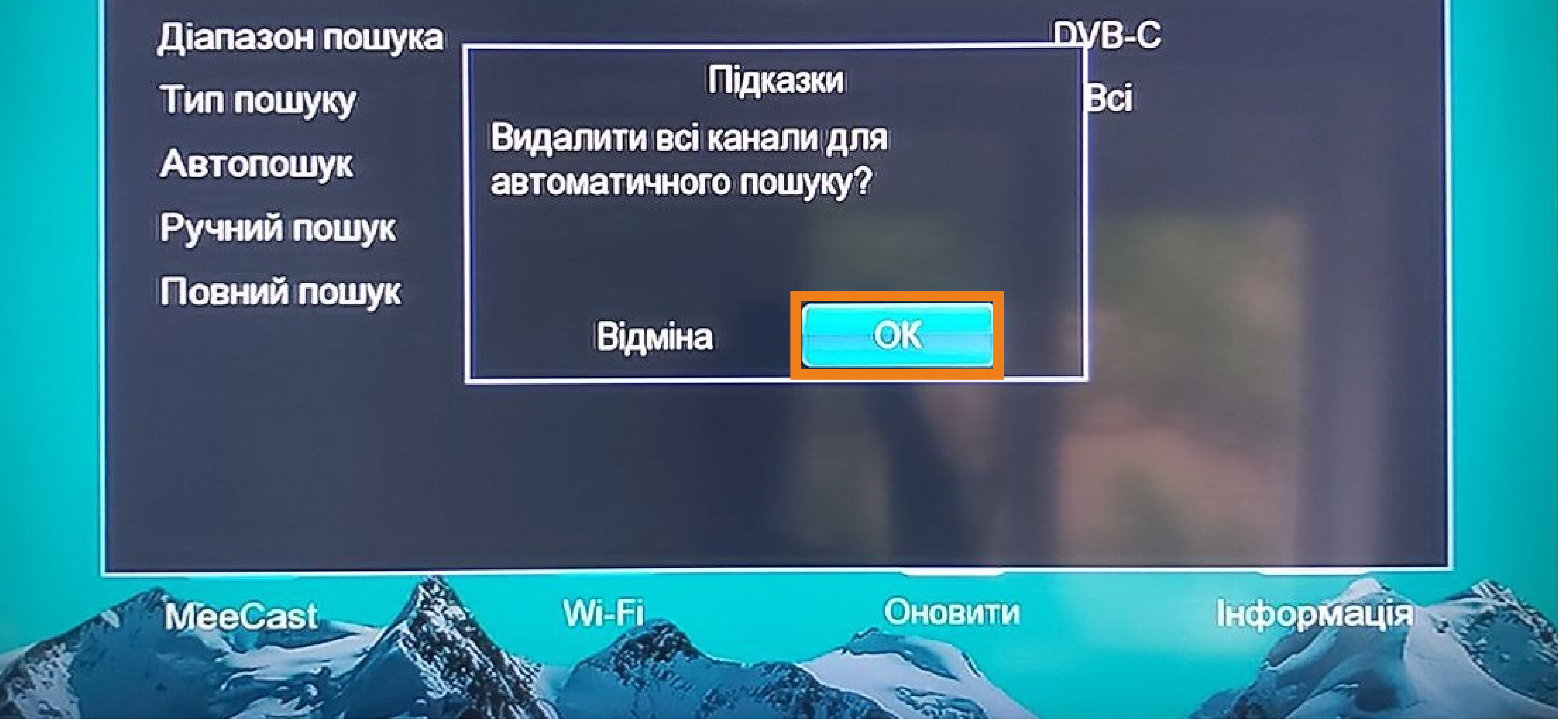

Після цього на екрані появиться вікно з прогресом пошуку телеканалів.

# **ріскавері**

#### Інструкція для налаштування тв-тюнера Romsat

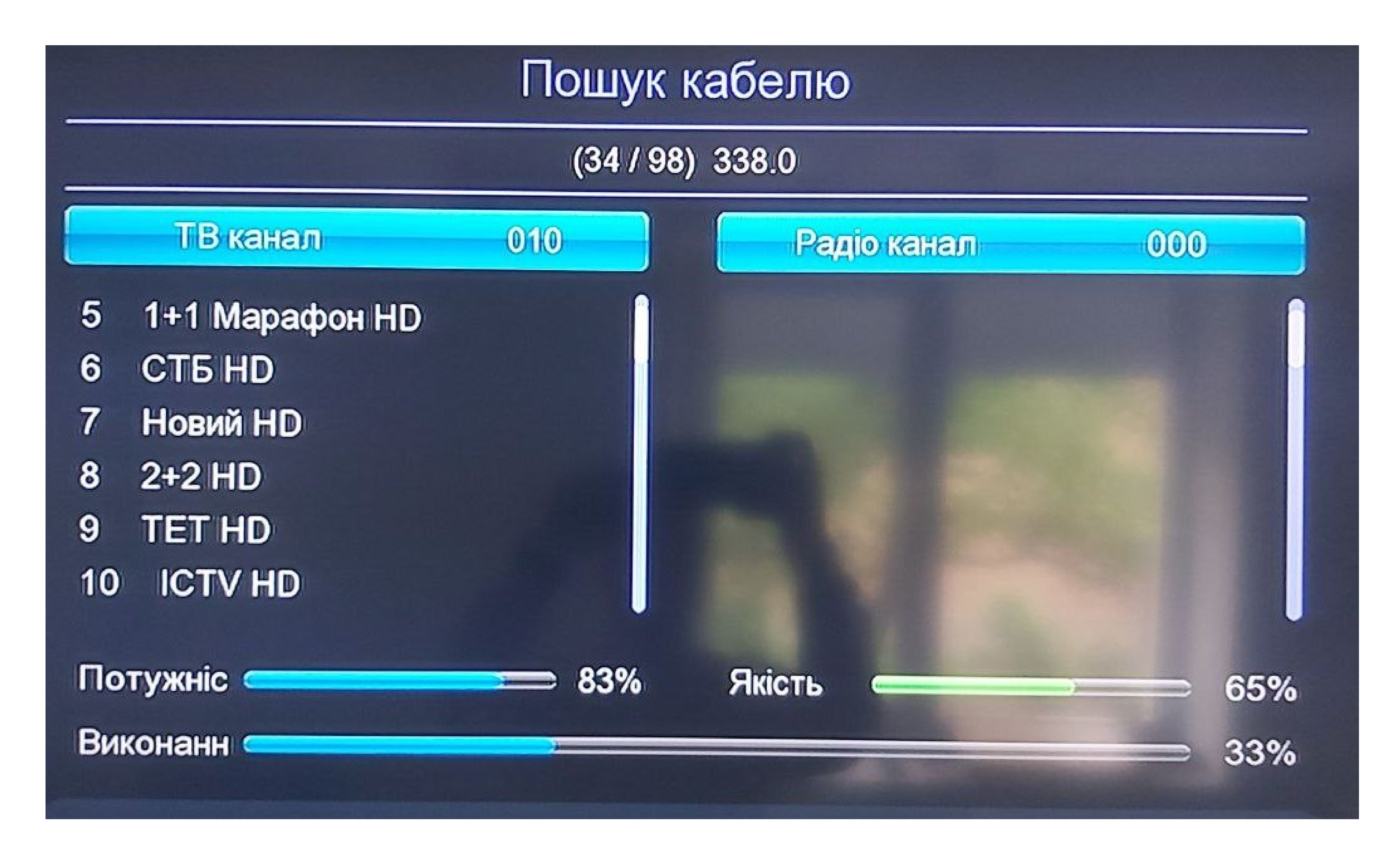

Після завершення пошуку вікно пошуку каналів автоматично закриється і Ви будете повернуті до перегляду налаштованих телеканалів.

### Додатково

Зміна звуковиї доріжки

В цифровому телебаченні певні канали можуть мати декілька звукових доріжок (різні мови трансляції). Для зміни звукової доріжки натисніть кнопку "AUDIO". У меню яке появилось за допомогою стрілочок оберіть звукову доріжку та натисніть "OK" для підтвердження вибору.

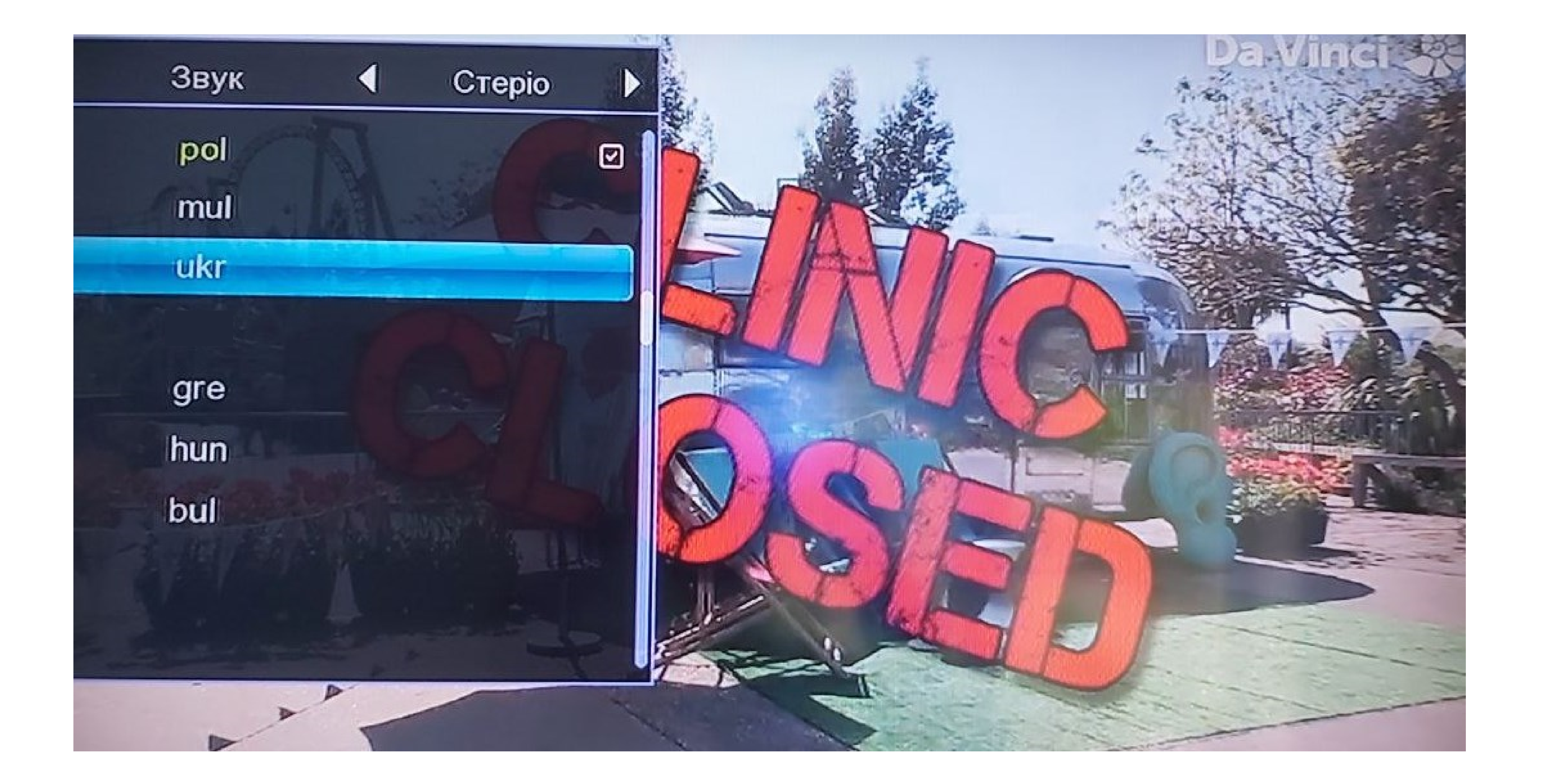

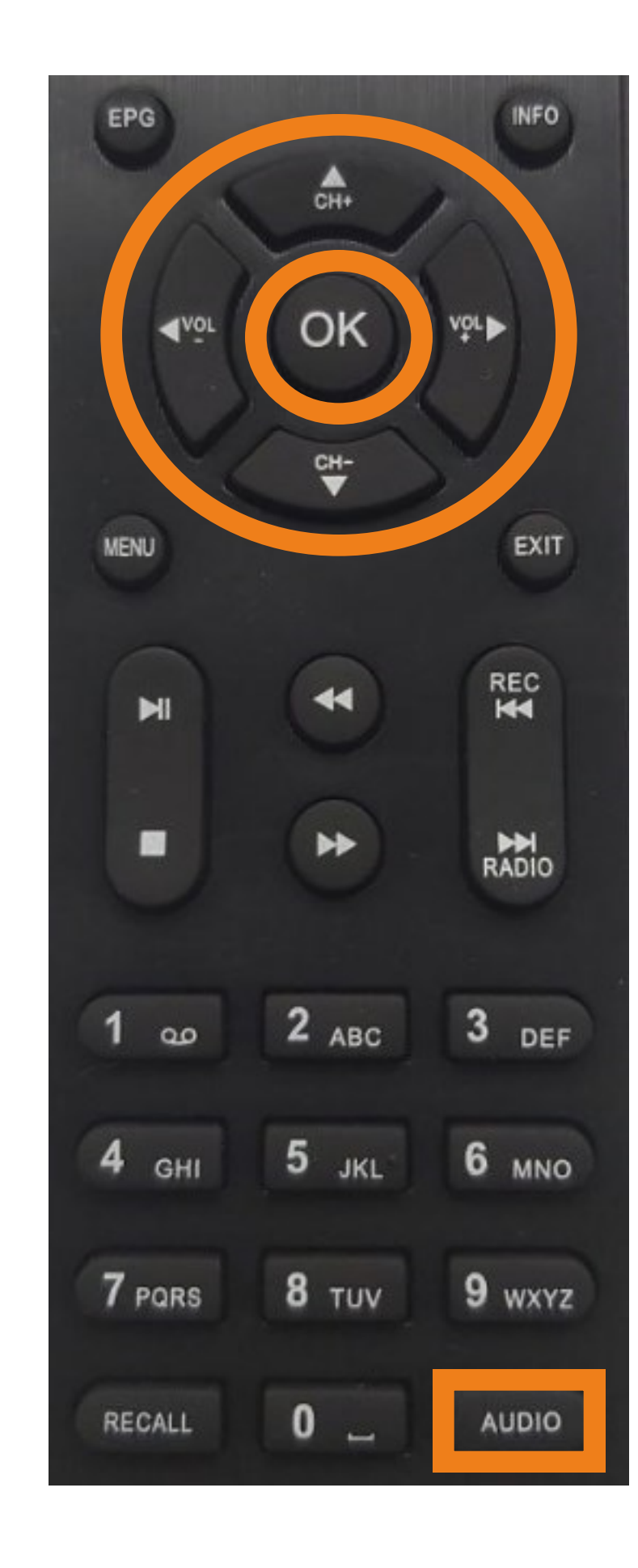

Закрити дане меню можна задопомогою кнопки "EXIT".

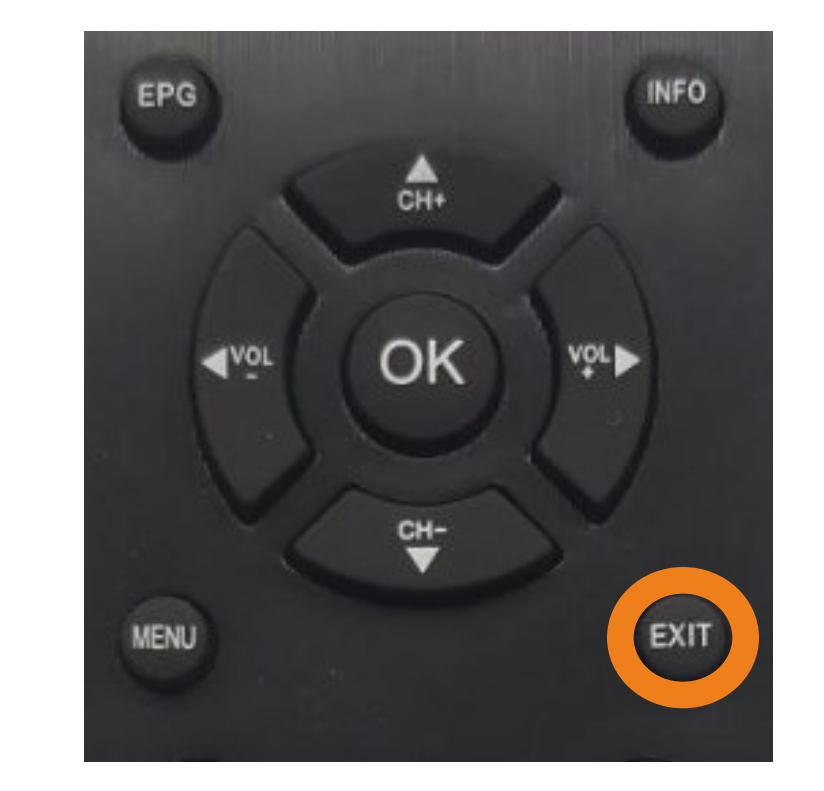

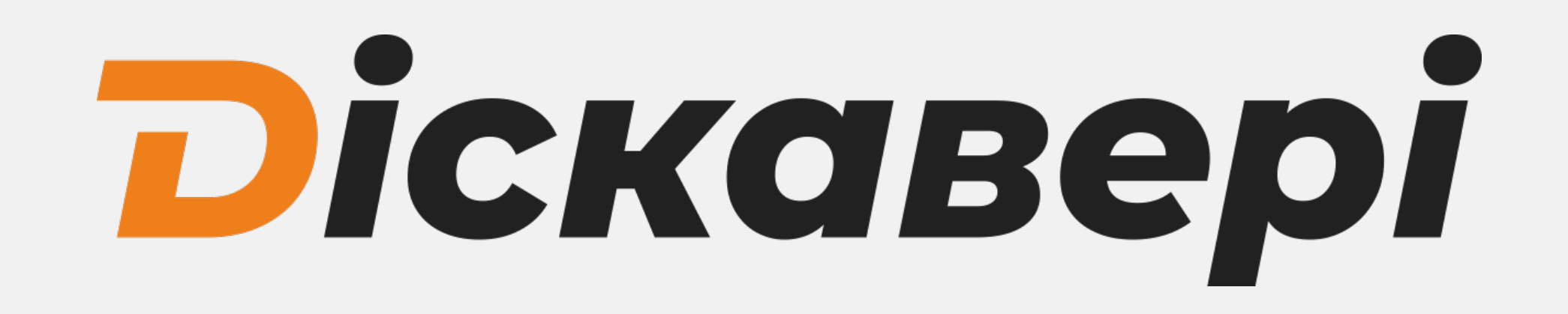

### Скидання до заводських налаштувань

Для скидання тюнера до заводских налаштувань натисніть "MENU" на пульті тв-тюнера. За допомогою стрілок **та •** оберіть пункт "Система"

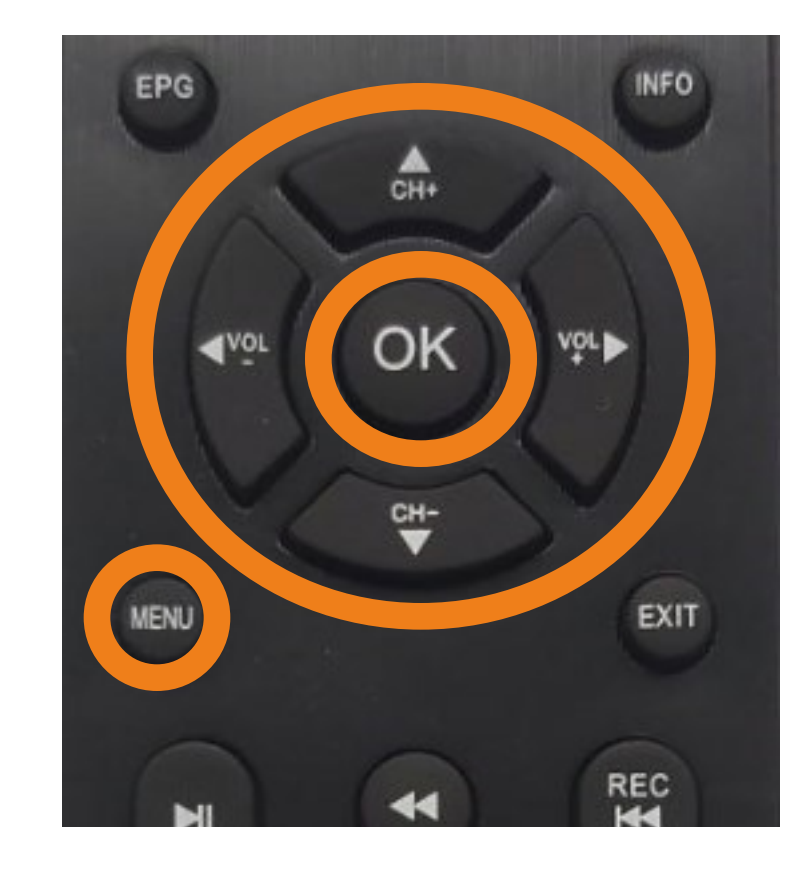

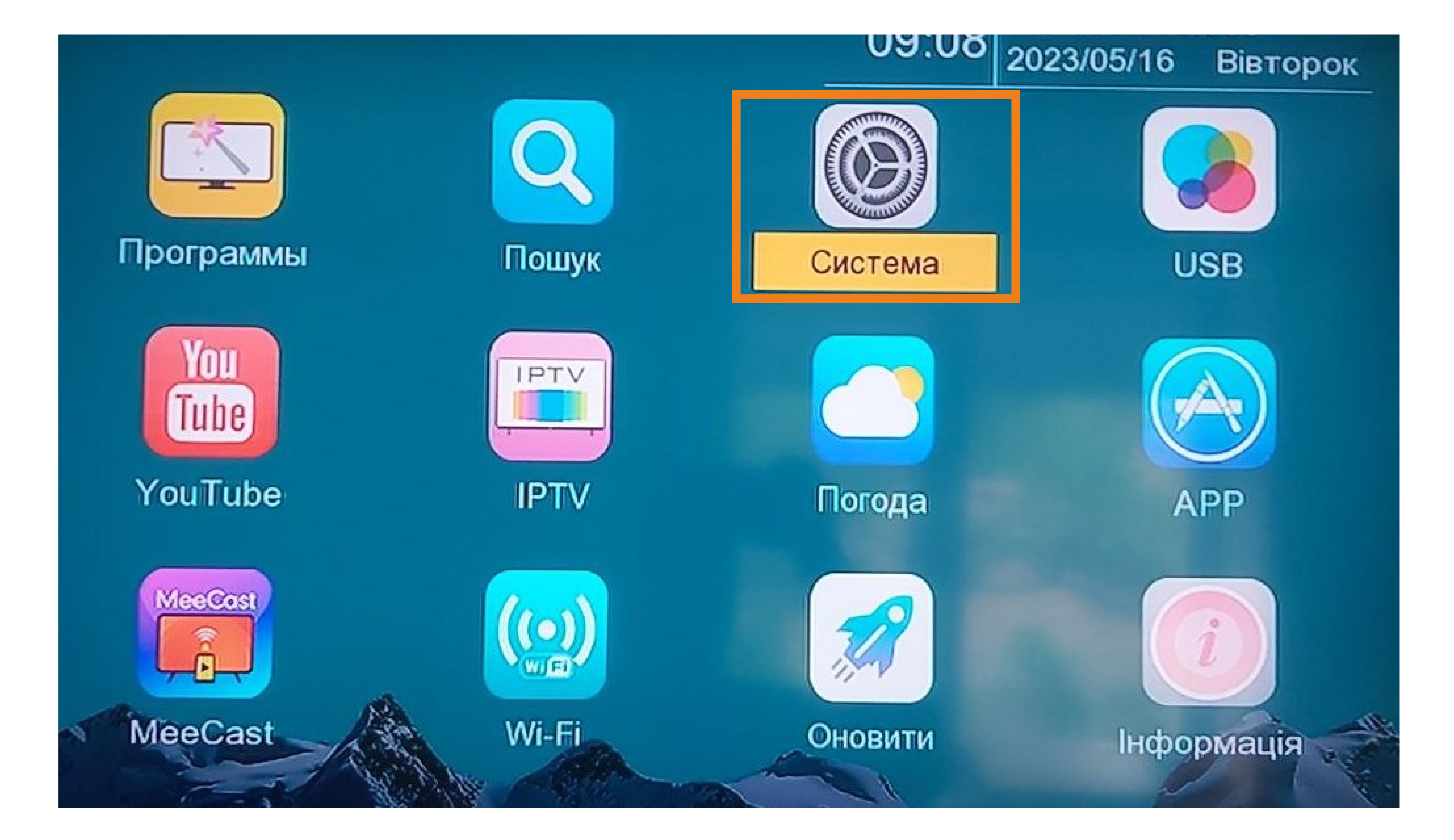

За допомогою стрілок 🖊 оберіть "Заводські налаштування" та за допомогою стрілки 🕨 або кнопки "ОК" запустіть його виконання.

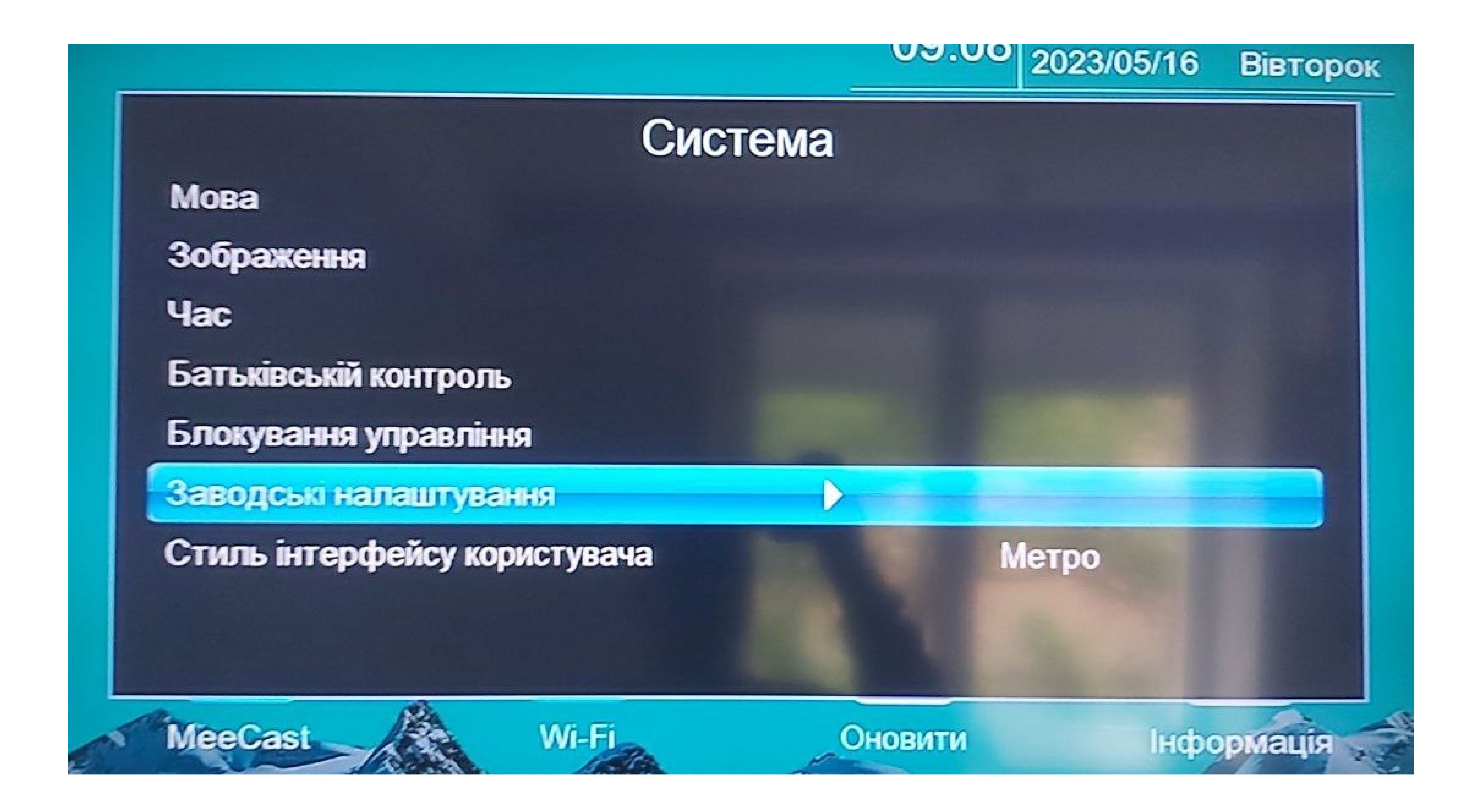

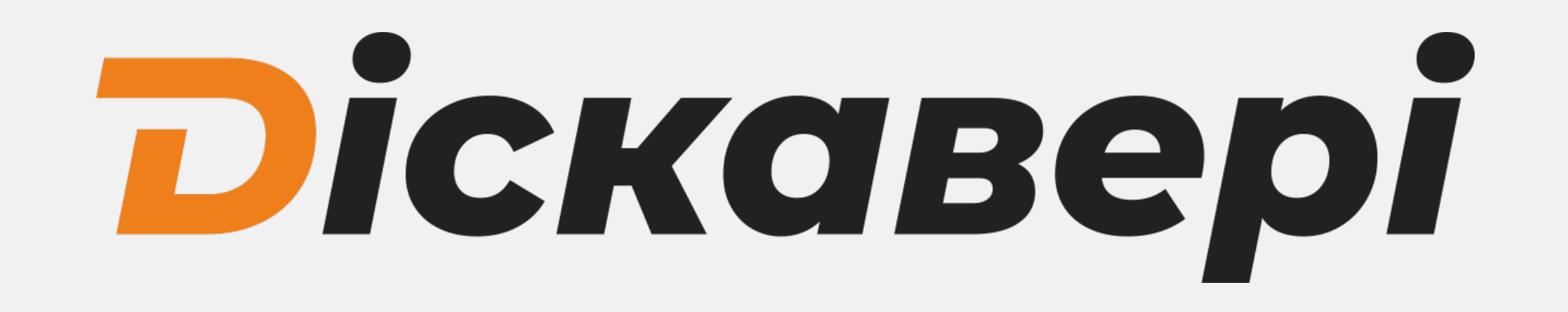

### Введіть пароль (по замовчуванню це 000000)

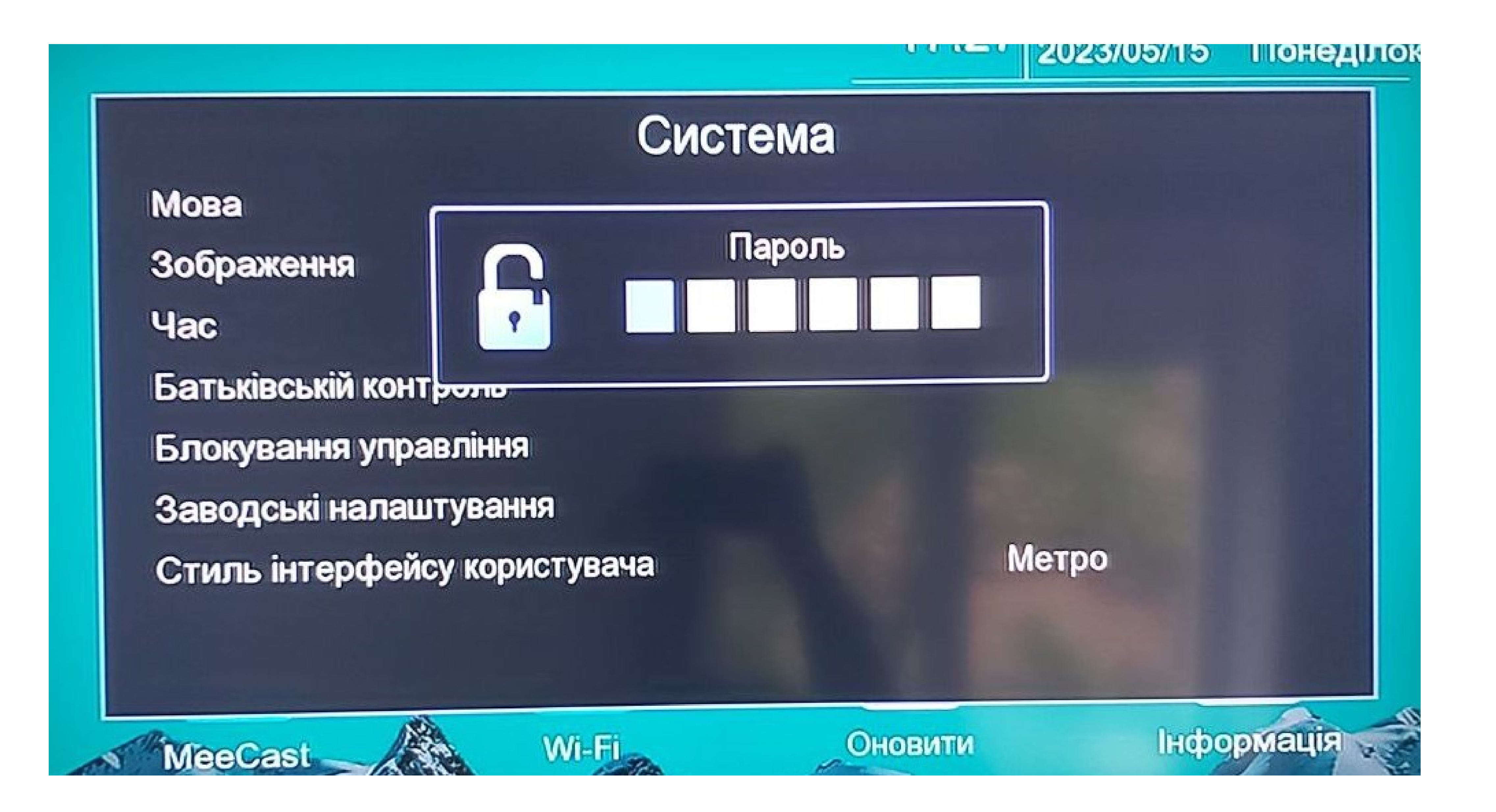

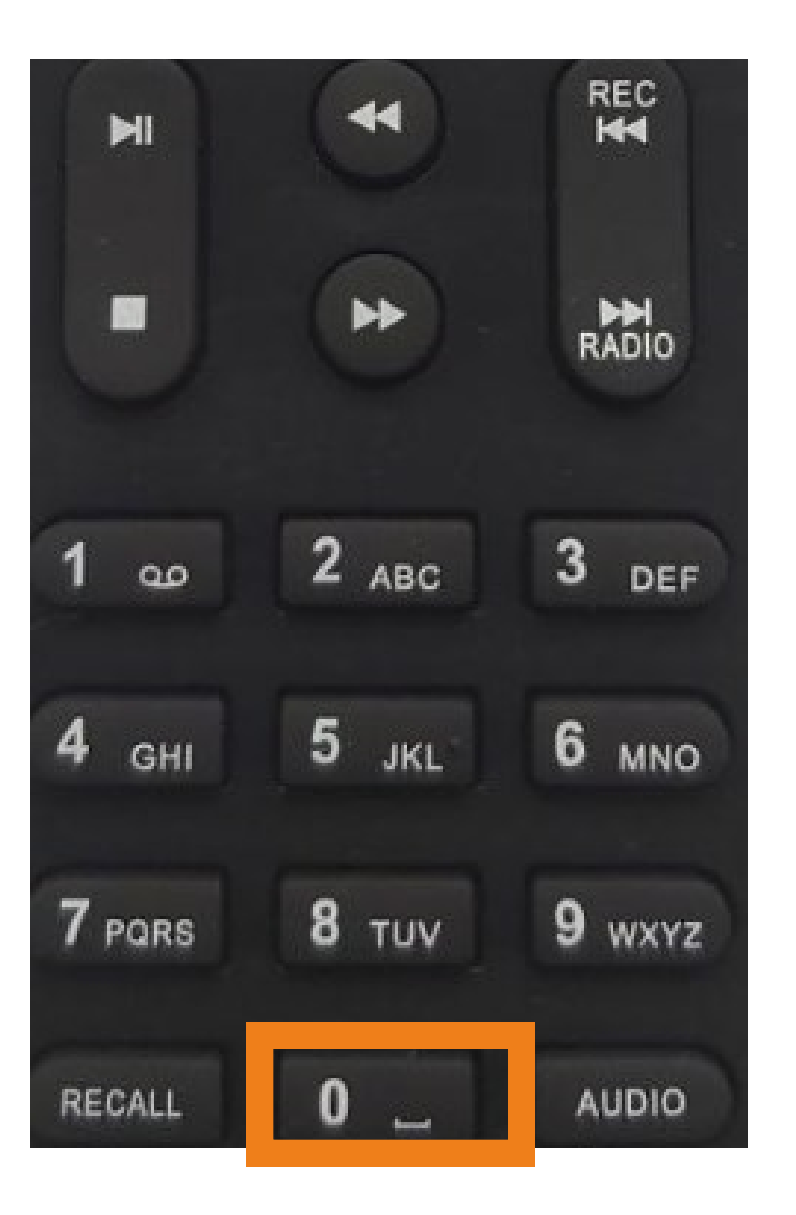

### Підтвердіть скидання до заводських налаштувань конопкою "ОК"

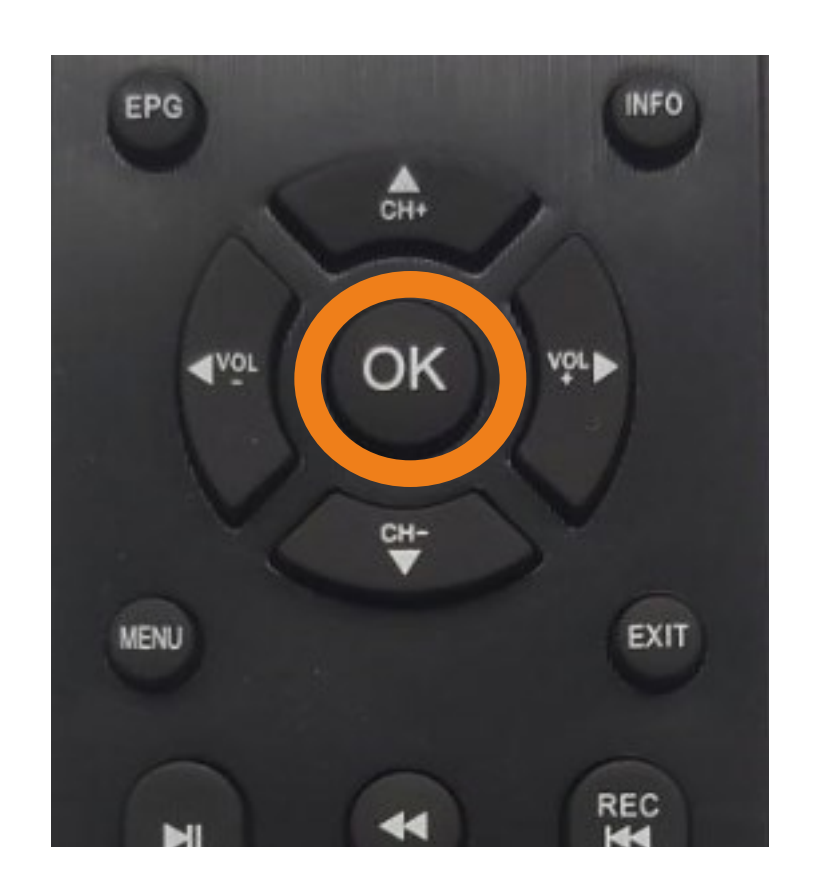

### Потрібно зачекати поки тв-тюнер перезавантажиться.